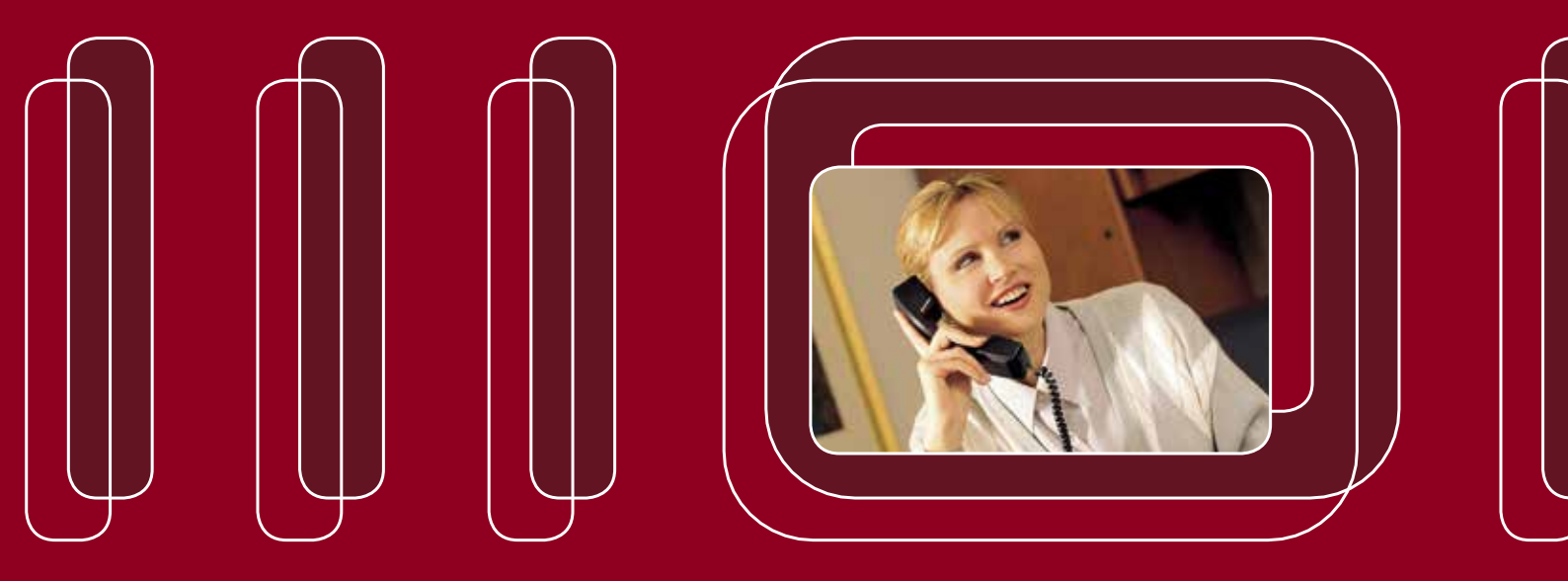

# Bedienungsanleitung NGN-OpenStage 40

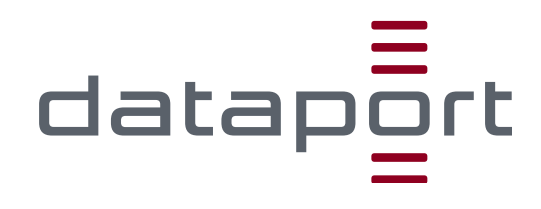

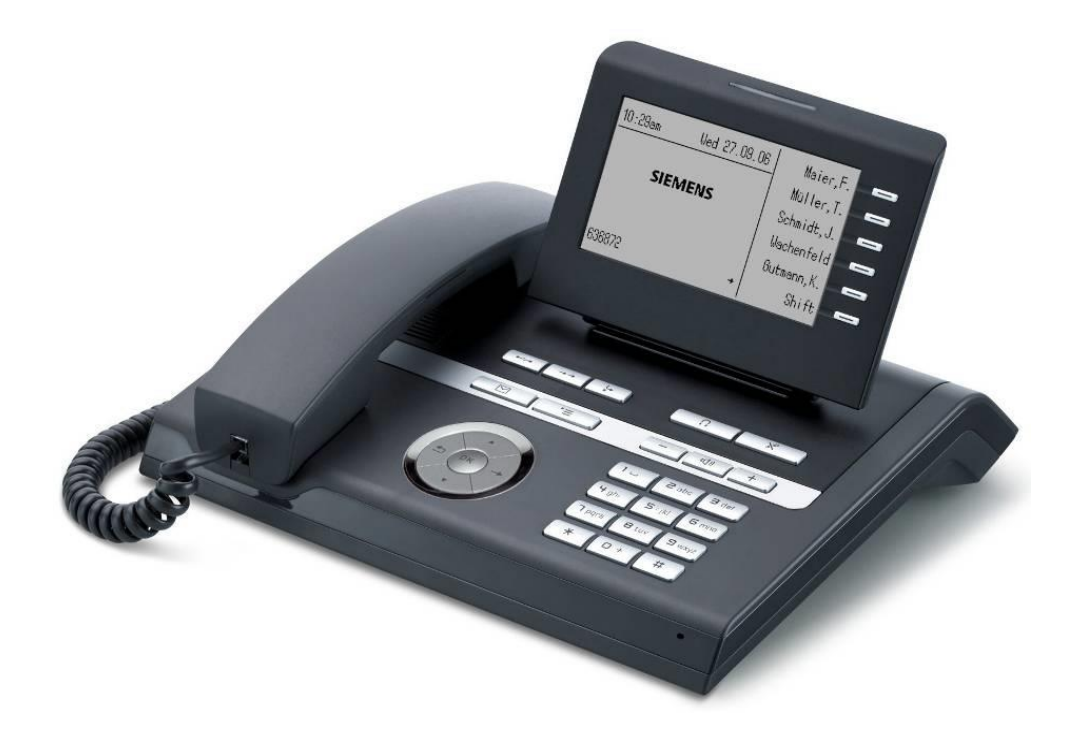

# Bedienungsanleitung OpenStage 40

| verantwortlich:               | Peter Rudolph; TI 4                | 14   |            |
|-------------------------------|------------------------------------|------|------------|
| Version:<br>Status:           | 0.0.(4)<br>Gültig                  | vom: | 23.01.2017 |
| Aktenzeichen:<br>Schutzstufe: | ggf. eingeben<br>keine Schutzstufe |      |            |
| Zielgruppe:                   | NGN Nutzer                         |      |            |

# Inhaltsverzeichnis

| 1 | Bedier  | noberfläche des OpenStage 40 im Überblick  | 1  |
|---|---------|--------------------------------------------|----|
|   | 1.1     | Funktions- und Audiotasten                 | 2  |
|   | 1.2     | 5-Wege-Navigator                           | 2  |
|   | 1.3     | Wähltastatur                               | 3  |
| 2 | Allgen  | neine Telefonfunktionen                    | 3  |
|   | 2.1     | Ankommender Anruf                          | 3  |
|   | 2.2     | Abgehender Anruf                           | 4  |
|   | 2.2.1   | Interner Anruf                             | 4  |
|   | 2.2.2   | Externer Anruf                             | 4  |
|   | 2.3     | Wahlwiederholung                           | 4  |
|   | 2.4     | Rückruf                                    | 5  |
|   | 2.5     | Rückfrage                                  | 5  |
|   | 2.6     | Gespräch übergeben                         | 6  |
|   | 2.7     | Konferenz                                  | 7  |
|   | 2.8     | Ruflisten                                  | 8  |
|   | 2.9     | Entgangene Anrufe                          | 8  |
|   | 2.10    | Anrufe umleiten                            | 9  |
|   | 2.11    | Anrufumleitung für alle Anrufe aktivieren  | 10 |
| 3 | Individ | luelle Einstellungen                       | 11 |
|   | 3.1     | Ruftoneinstellung                          | 11 |
|   | 3.2     | Freiprogrammierbare Tasten                 | 12 |
|   | 3.3     | Optionale Funktionen                       | 13 |
| 4 | Sprac   | nmailbox                                   | 13 |
|   | 4.1     | Persönliche Sprachmailbox ein-/ausschalten | 13 |
|   | 4.2     | Persönliche Sprachmailbox abhören          | 14 |
| 5 | Webzu   | Igriff und Online Links                    | 15 |

# 1 Bedienoberfläche des OpenStage 40 im Überblick

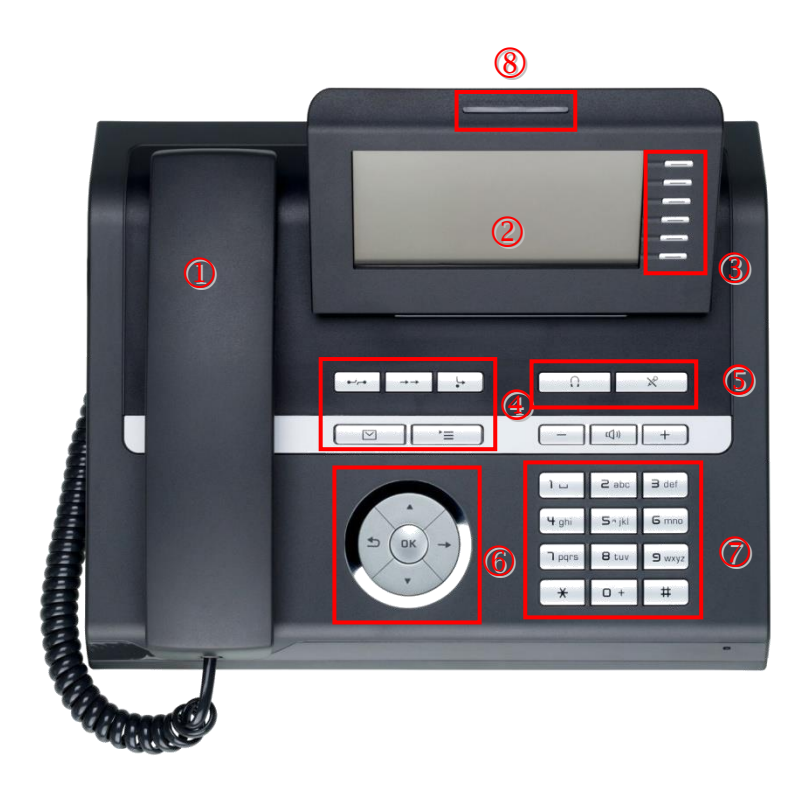

- 1 Hörer
- 2 grafisches Display
- 3 freiprogrammierbare Tasten
- 4 Funktionstasten
- 5 Audiotasten
- 6 5-Wege-Navigator
- 7 Wähltastatur
- 8 optische Rufanzeige

## 1.1 Funktions- und Audiotasten

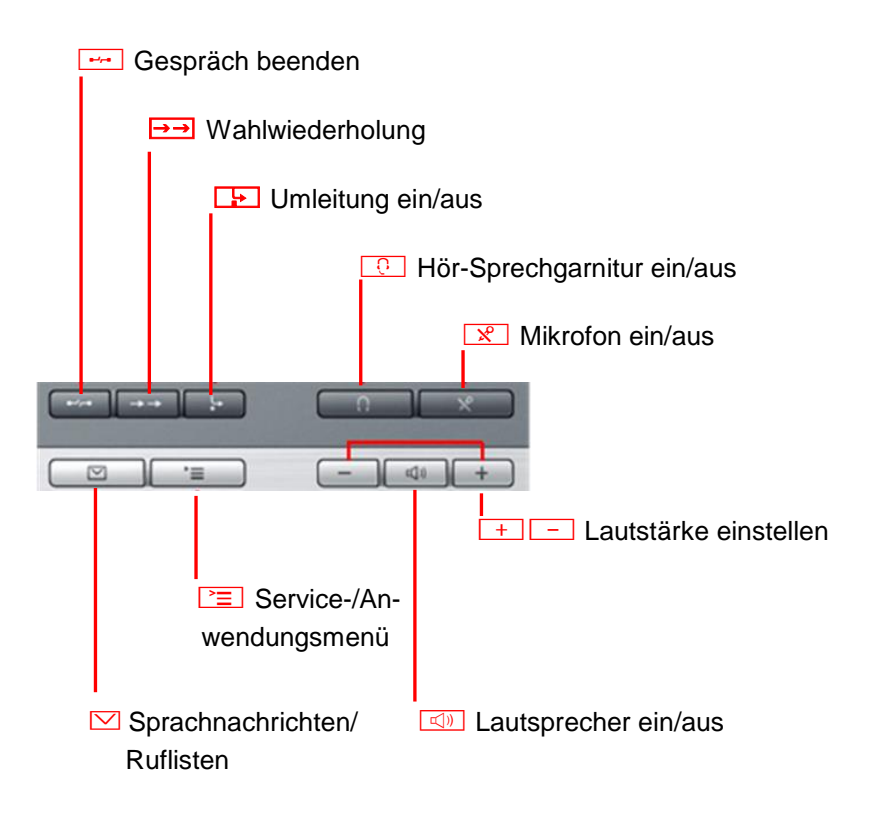

## 1.2 5-Wege-Navigator

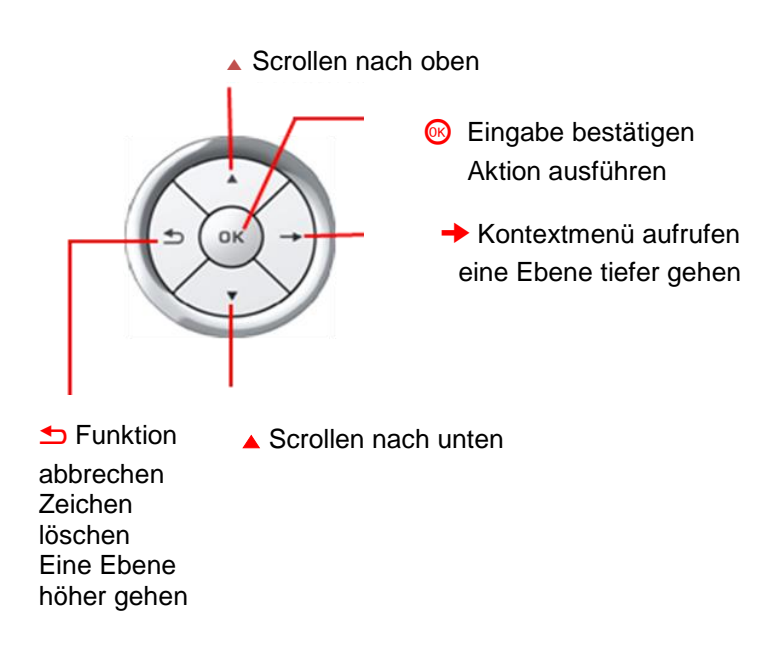

#### 1.3 Wähltastatur

In Situationen, in denen eine Texteingabe möglich ist, können Sie mit den Wähltasten auch Text, Interpunktions- und Sonderzeichen eingeben. Drücken Sie dazu die Zifferntasten mehrfach.

Tasten mit Mehrfachfunktion:

| Taste | Funktion bei Texteingabe                                          | Funktion bei Langdruck   |
|-------|-------------------------------------------------------------------|--------------------------|
| *     | Sonderzeichen schreiben                                           | Rufton ausschalten       |
| #     | Zwischen Groß- / Kleinschreibung<br>und Zifferneingabe umschalten | Telefonsperre aktivieren |

## 2 Allgemeine Telefonfunktionen

#### 2.1 Ankommender Anruf

Ein ankommender Anruf kann angenommen, abgelehnt oder weitergeleitet werden.

| Annehmen:     | a) durch Hörer abheben 🥻 hoder                                                                                                    |
|---------------|----------------------------------------------------------------------------------------------------|
|               | b) durch Freisprechen 💷 oder im Pop-Up-Menü                                                                                         |
|               | "Annehmen" mit or bestätigen.                                                                                                    |
| Ablehnen:     | Mit 5-Wege-Navigator <b>≑ "Ablehnen</b> " auswählen und<br>mit or bestätigen                                                        |
| Weiterleiten: | Mit 5-Wege-Navigator 🔶 <b>"Weiterleiten"</b> auswählen<br>und mit ok bestätigen.<br>- Eingabe Zielrufnummer 👖 und mit ok bestätigen |

# 2.2 Abgehender Anruf 2.2.1 Interner Anruf

- Hörer abnehmen 🥕, Nebenstellenrufnummer des gewünschten Gesprächsteilnehmers

wählen 🕂 und mit 📧 bestätigen

#### oder

#### 2.2.2 Externer Anruf

Für abgehende externe Gespräche ist eine "0" vor der Zielrufnummer voranzustellen.

- Hörer abnehmen 🥕, "0" und dann die Rufnummer des gewünschten Anschlusses

wählen 📴 und mit 💽 bestätigen

#### oder

 bei aufgelegtem Hörer die "0" und dann die Rufnummer des gewünschten Anschlusses wählen und mit ok bestätigen (Freisprechen ) ist automatisch aktiviert und wird durch Abnehmen des Hörers deaktiviert).

## 2.3 Wahlwiederholung

Die Wahlwiederholung kann aus der Rufliste, dem Pop-Up-Menü oder dem Ruhezustand gestartet werden.

```
Rufliste: - Taste → drücken, ggf. ein zweites Mal, um in das Menü
"Gewählt" zu gelangen.
- Mit 5-Wege Navigator ♦ Zielrufnummer auswählen
und mit or bestätigen.
```

Pop-Up-Menü: - Hörer abheben →.
Im Pop-Up-Menü den Punkt "Wahlwiederholung" mit
ok bestätigen.

Ruhezustand: - Taste → drücken (5-Wege Navigator).
- "Wahlwiederholung" mit ok bestätigen

2.4

Rückruf

Wenn ein angerufener Anschluss besetzt ist oder sich niemand meldet, können Sie einen Rückruf veranlassen. Sie erhalten den Rückruf, sobald der Teilnehmer nicht mehr besetzt ist.

| Einleiten: | - Der angerufene Anschluss ist besetzt oder niemand meldet sich. |  |  |
|------------|------------------------------------------------------------------|--|--|
|            | - Mit 5-Wege Navigator ≑ "Rückruf" auswählen und                 |  |  |
|            | mit or bestätigen.                                               |  |  |
| Löschen:   | - Taste 🔶 drücken (5-Wege Navigator).                            |  |  |
|            |                                                                  |  |  |

 Mit 5-Wege Navigator \$ "Rückrufe abbrechen" auswählen und mit ok bestätigen

# 2.5 Rückfrage

Während eines Gesprächs können Sie einen weiteren Teilnehmer zwecks einer Rückfrage anrufen. Die Verbindung zum ersten Teilnehmer wird ins "Halten" gelegt.

Einleiten: - Taste → drücken (5-Wege Navigator) und mit ♦ "Rückfrage" auswählen und mit or bestätigen.

- Eingabe der Zielrufnummer **und mit w** bestätigen.
- Gespräch 📢 mit zweitem Teilnehmer.

Beenden:

Taste → drücken (5-Wege Navigator).
Mit 5-Wege Navigator \$ "Trennen & zurückkehren" auswählen und mit or bestätigen

## 2.6 Gespräch übergeben

Ihr aktuelles Gespräch können Sie an einen anderen Teilnehmer mit oder ohne Rückfrage übergeben.

Ohne Rückfrage: - Mit 5-Wege Navigator \$ ,,Übergabe vor Melden" auswählen

und mit or bestätigen.

- Eingabe der Zielrufnummer 📴 und mit 💽 bestätigen.
- Hörer auflegen 🥕.

Mit Rückfrage: - Taste → drücken (5-Wege Navigator).

- Mit 5-Wege Navigator **\$** "Rückfrage" auswählen und

mit or bestätigen.

- Eingabe der Zielrufnummer 📴 und mit 💽 bestätigen.
- Gespräch 🛶 mit zweitem Teilnehmer.
- Taste -> drücken (5-Wege Navigator).
- Mit 5-Wege Navigator **\$** "Überg. abschließen"

auswählen und mit or bestätigen.

- Hörer auflegen 🥻.

#### 2.7 Konferenz

Während eines Gesprächs können Sie einen dritten Teilnehmer zu einer Konferenz hinzufügen.

Einleiten:

- Taste 🔶 drücken (5-Wege Navigator).

- Mit 5-Wege Navigator \$ ,,Rückfrage" auswählen und
   mit ok bestätigen.
- Eingabe der Zielrufnummer 🙀 und mit 📧 bestätigen.
- Gespräch 📢 mit zweitem Teilnehmer.
- Taste -> drücken (5-Wege Navigator).
- Mit 5-Wege Navigator **\$ "Konferenz"** auswählen und

mit or bestätigen.

| Beenden: | a.)Hörer auflegen 🥕                        |
|----------|--------------------------------------------|
|          | oder                                       |
|          | b.) Taste → drücken (5-Wege Navigator)     |
|          | - Mit 5-Wege Navigator 🔷 "Konf. verlassen" |
|          | auswählen und mit or bestätigen.           |
|          | oder                                       |
|          | - Mit 5-Wege Navigator \$ "Konf. beenden"  |
|          | auswählen und mit 🚾 bestätigen.            |

#### 2.8 Ruflisten

In den Ruflisten werden alle Anrufe ("**Entgangen**", "**Gewählt**", "**Angenommen**" und "**Umgeleitet**") zu Ihrem Telefon protokolliert (Funktionstaste 🖾 leuchtet nicht).

Ruflisten: - Taste 🖂 drücken.

- Mit 5-Wege Navigator 🔷 "Anrufe" auswählen und mit 🚾 bestätigen.
- Mit 5-Wege Navigator \$ "Entgangen", "Gewählt", "Angenommen"
   oder "Umgeleitet" auswählen und mit ok bestätigen, ggf. erst
   Taste 1 (5-Wege Navigator) drücken.
- Einträge können durch scrollen mit dem 5-Wege Navigator betrachtet werden.

a.) Taste 🖾 drücken zum Verlassen.

oder

b.) Mit 5-Wege Navigator 🖨 Eintrag zum Wählen auswählen

und mit or bestätigen.

#### 2.9 Entgangene Anrufe

Wenn Sie während Ihrer Abwesenheit Anrufe erhalten, werden Sie durch eine Meldung (≠ auf dem Ruhedisplay darauf hingewiesen und die Funktionstaste 🖾 blinkt.

Ruflisten:

- Taste 🖾 drücken.
  - Mit 5-Wege Navigator 🔶 "Anrufe" auswählen und mit 📧 bestätigen.

Einträge können durch scrollen mit dem 5-Wege Navigator \$
betrachtet werden.
a.) Taste I drücken zum Verlassen
oder
b.) Mit 5-Wege Navigator \$ Eintrag zum Wählen auswählen
und mit Kok bestätigen.

#### 2.10 Anrufe umleiten

Sie können für die Anrufumleitung bis zu 5 Zielrufnummern definieren und Umleitungsarten ("alle Anrufe", "bei Besetzt" oder "bei Nichtmelden") zuordnen.

#### Die nachfolgende Funktion funktioniert nur bei der Ersteinrichtung!

Schnelle Umlei- - Taste 🕞 drücken.

tung einrichten - Zielrufnummer eingeben und mit volle bestätigen.(alle Anrufe)

Hinweis: Die Rufnummer der Mailbox lautet 0426888888 Voraussetzung hierfür ist, dass noch kein Umleitungsziel definiert ist.

| Umleitunasziel | - | Taste | 4 | drücken. |
|----------------|---|-------|---|----------|
| onnenungszier  |   | ruoto |   | araonon. |

schnell ändern - Mit 5-Wege Navigator \$ ,,Umleitungsziel festlegen"

(alle Anrufe) - Zielrufnummer eingeben 📴 und mit 📧 bestätigen

Voraussetzung hierfür ist, dass bereits ein Umleitungsziel definiert ist, die Rufumleitung jedoch mit erneutem Betätigen der Taste 🕞 ausgeschaltet ist.

**Zielrufnummern** - Taste 🕞 drücken.

| einrichten | - Mit 5-Wege Navigator | "Anrufumleitung | g bearbeiten" |
|------------|------------------------|-----------------|---------------|
|            | J J                    | • • • •         |               |

auswählen und mit or bestätigen.

(Favoriten):

- Taste -> drücken (5-Wege Navigator).
- Mit 5-Wege Navigator **\$ "0426888888**" (Nr. der Mailbox) auswählen und mit ok bestätigen.
- Mit 5-Wege Navigator \$ "Favoriten bearbeiten" auswählen und mit or bestätigen.
- Mit 5-Wege Navigator **\$** "Favoritenrufnummern" 1 5

auswählen und mit or bestätigen.

- Zielrufnummer eingeben 👖 und mit 📧 bestätigen.
- Mit 5-Wege Navigator **\$** "Speichern & beenden".
- Taste 🛅 drücken.

| Zielrufnummern    | - Taste 🔛 drücken.                                                    |
|-------------------|-----------------------------------------------------------------------|
| einer             | - Mit 5-Wege Navigator 🔷 "Anrufumleitung bearbeiten"                  |
| Umleitungsart     | auswählen und mit 🚾 bestätigen.                                       |
| zuordnen:         | - Mit 5-Wege Navigator 🔷 "Umleitungsart: Alle Anrufe, Besetzt         |
|                   | oder Nichtmelden" auswählen und                                       |
|                   | Taste → drücken (5-Wege Navigator).                                   |
|                   | - Mit 5-Wege Navigator 🔶 "Favorit Rufnummer" auswählen                |
|                   | und mit 🚾 bestätigen.                                                 |
|                   | Alternative:                                                          |
|                   | - Mit 5-Wege Navigator <b>\$ "Ziel eingeben</b> " auswählen           |
|                   | und mit or bestätigen.                                                |
|                   | - Zielrufnummer eingeben 👯 und mit 💽 bestätigen.                      |
|                   | - Die gewünschte Umleitungsart wird nun angehakt und somit aktiviert. |
|                   | - Taste 🚬 drücken.                                                    |
|                   |                                                                       |
|                   |                                                                       |
| Umleitung:        | - Taste 🗜 drücken.                                                    |
| ein-/ausschalten: | - Mit 5-Wege Navigator 🔷 "Anrufumleitungen bearbeiten" auswählen      |
|                   | und mit or bestätigen.                                                |
|                   | - Mit 5-Wege Navigator 🔶 entsprechende Umleitungsart                  |
|                   | "Alle Anrufe", "Bei Besetzt" oder "Bei Nichtmelden" auswählen         |
|                   | und mit ok ein oder ausschalten.                                      |

- Taste 🛅 drücken.

## 2.11 Anrufumleitung für alle Anrufe aktivieren

Über die Funktionstaste 🕞 können Sie die Anrufumleitung für alle Anrufe aktivieren.

Voraussetzung hierfür ist, dass ein Umleitungsziel für "Alle Anrufe" programmiert ist (siehe Seite 9, Anrufe umleiten).

Ein-/ausschalten: - Taste 🕞 drücken.

- Mit 5-Wege Navigator 🔶 "Annehmen" auswählen

und mit or bestätigen.

**Eingeschaltet:** Taste 🕞 leuchtet.

Ausgeschaltet: Taste 🕞 leuchtet nicht.

#### Individuelle Einstellungen 3

#### 3.1 Ruftoneinstellung

| Rufton  | - Taste <sup>▶</sup> ≡ drücken.                                      |
|---------|----------------------------------------------------------------------|
| wählen: | - Einstellung mit 🚾 bestätigen.                                      |
|         | - Mit 5-Wege Navigator ≑ <b>"Benutzer</b> " auswählen                |
|         | und mit or bestätigen.                                               |
|         | - evtl. Benutzer-Passwort 👖 eingeben und mit 💽 bestätigen.           |
|         | - Mit 5-Wege Navigator ≑ "Audio" auswählen                           |
|         | und mit or bestätigen.                                               |
|         | - Mit 5-Wege Navigator <b>\$</b> " <b>Einstellungen?</b> " auswählen |
|         | und mit or bestätigen.                                               |
|         | - Mit 5-Wege Navigator 🔶 "Rufton/Muster" auswählen und               |
|         | mit 🔶 bestätigen.                                                    |
|         | - Mit 5-Wege Navigator 🔶 "Mustermelodie" auswählen und               |
|         | mit 🔶 bestätigen.                                                    |
|         | Sie hören sofort die dazugehörende Ruftonmelodie. Aktuelle           |
|         | Ruftondatei mit ok bestätigen.                                       |
|         | - Mit 5-Wege Navigator 🔶 "Speichern & beenden?" auswählen            |
|         | und mit ok bestätigen.                                               |

#### 3.2 Freiprogrammierbare Tasten

Das Telefon ist mit 6 freiprogrammierbaren Tasten ausgestattet, von denen alle Tasten in zwei Ebenen frei belegbar sind.

#### Verfügbare Funktion:

- 1. Löschen (nicht zugew.)
- 2. Zielwahl
- 3. Wahlwiederholung
- 4. Umleiten aller Anrufe
- 5. Umleiten bei Nichtmelden
- 6. Umleiten bei besetzt
- 7. Rufton aus
- 8. Halten
- 9. Makeln
- 10. Übergabe vor Melden
- 11. Anruf übergeben
- 12. Weiterleiten
- 13. Ebenen-Taste
- 14. Konferenz
- 15. Kopfhörer
- 16. Anrufschutz

- 17. Anrufübernahme 18. Erweiterte Zielwahl
- 19. Funktionsumschaltung
- 20. Telefonbildschirm anzeigen
- 21. Rückruf
  - 22. Rückrufe abbrechen
  - 23. Rückfrage
- 24. Anklopfen
- 25. Sofortiger Ruf
- 26. Vorschau
- 27. Anrufaufzeichnung
- 28. Integ. Umleit\*
- 29. Telefonbuch starten
- 30. Rückruf pausieren
- 31. Rückrufe wiederaufn.

\*Integ. Umleit bietet die Funktionalität bei Betätigung eine Rufumleitung zu aktivieren bzw. zu deaktivieren, oder auch das Umleitungsziel zu ändern. Bei den Endgeräten von dem Typ OpenStage 40 oder OpenStage 60 existiert für diese Funktion eine eigene Taste Ist

"Umleitung ein/aus".

Taste - Freiprogrammierbare Taste Iange drücken.

programmieren: - Mit 5-Wege Navigator \$ "Ebene 1:" oder "Ebene 2:"

auswählen und mit or bestätigen.

- Mit 5-Wege Navigator **\$** Funktion auswählen

und mit or bestätigen.

Bei Auswahl von "Zielwahl" Tastenbezeichnung (z.B. Name)
 mit 5-Wege Navigator \$\, unter "Bezeichnung" und Rufnummer

unter "Einstellung" definieren

- Mit 5-Wege Navigator \$ "Speichern & Beenden"

- auswählen und mit or bestätigen.
- Taste 🛅 drücken.

#### 3.3 Optionale Funktionen

Bei Bedarf für nachfolgende Einstellungen ist Dataport zu beauftragen:

- 1.) Anrufübernahmegruppe
- 2.) Sammelanschlussgruppe
- 3.) Chef-Sekretariat (nur mit Endgerät OpenStage 60)
- 4.) Direktruftaste

## 4 Sprachmailbox

#### 4.1 Persönliche Sprachmailbox ein-/ausschalten

- Zur Nutzung einer Sprachmailbox muss eine Anrufumleitung für "Alle Anrufe" (siehe Anrufe umleiten, Seite 9 - 10) auf die Sprachmailbox (*Rufnummer: 042 688 8888*) eingerichtet werden.
- Eine Aktivierung bzw. Deaktivierung der Sprachmailbox kann anschließend mit der Funktionstaste (siehe Anrufumleitung für alle Anrufe Seite 10) erfolgen.

## 4.2 Persönliche Sprachmailbox abhören

Neue Nachrichten werden durch das Leuchten der Taste 🖾 sowie beim Deaktivieren der

Anrufumleitung auf die Sprachmailbox mit der Meldung 🔟 im Ruhedisplay signalisiert.

- Abhören:
- Taste 🔟 drücken.
  - Mit 5-Wege Navigator **\$** "Nachrichten" auswählen und

mit or bestätigen.

- Mit 5-Wege Navigator 🔷 "Neue Nachrichten" auswählen
- und mit or bestätigen.
- Sie hören Ihre eigene NGN-VoiceMail-Box-Ansage. Um sich an Ihrer NGN-VoiceMail-Box anzumelden drücken Sie während der Ansage die Taste #.
- Geben Sie, wenn Sie dazu aufgefordert werden, Ihre PIN-Nummer ein und bestätigen Sie die Eingabe mit der Taste #.
- Sie befinden sich nun im Hauptmenü Ihrer NGN-VoiceMail-Box. Sie erhalten nun eine Ansage über die Anzahl der Nachrichten in Ihrer NGN-VoiceMail-Box. Falls Sie keine Nachrichten in Ihrer NGN-VoiceMail-Box haben, öffnet sich automatisch das Administrationsmenü.
- Wenn Sie neue Nachrichten in Ihrer NGN-VoiceMail-Box haben, drücken Sie die Taste 1 um die Nachrichten wiederzugeben.
- Sie können mit den folgenden Tasten die aufgeführten Befehle während bzw. nach der Nachrichtenwiedergabe ausführen:
  - 1 Wiederholen
  - 2 Löschen
  - 3 Zurücklegen
  - 4 Nächste Nachricht
  - 5 Weitergeben der Nachricht
  - 7 Zurückspulen (mehrfaches drücken der Taste)
  - 8 Pause / Wiedergabe
  - 9 Vorspulen (mehrfaches drücken der Taste)
  - # Rückruf
  - 0 Zurück
- Nach dem Anhören der Nachrichten durch Auflegen des Hörers Verbindung beenden.

# 5 Webzugriff und Online Links

Zugriff auf die NGN-Telefonkonfiguration bekommen Sie über Eingabe von

https://<u>eigeneRufnumer</u>.phones.voicecoresystem.de (z.B.: <u>https://4940426041234.phones.voicecoresystem.de</u>)

Zugriff auf die **NGN-VoiceMail** bekommen Sie über Eingabe von <u>https://wngnxpw004.fhhnet.stadt.hamburg.de/VoiceMail</u>

Die **initiale PIN** sowohl für Ihre Telefonkonfiguration, als auch für Ihre NGN Voice-Mail lautet **012004.** Ihre bisherige Rufnummer bekommt mit Einführung von NGN ein neues Rufnummernformat.

Alt: 42604 1234. Neu: 49 40 42604 1234.

Weiterführende Informationen, FAQs und Bedienungshinweise zu Ihrem Telefon und den Weboberflächen von NGN-Telefonkonferenz und NGN-VoiceMail finden Sie im FHHportal

unter folgendem Link:

https://fhhportal.ondataport.de/websites/1006/telekommunikation/Seiten/default.aspx

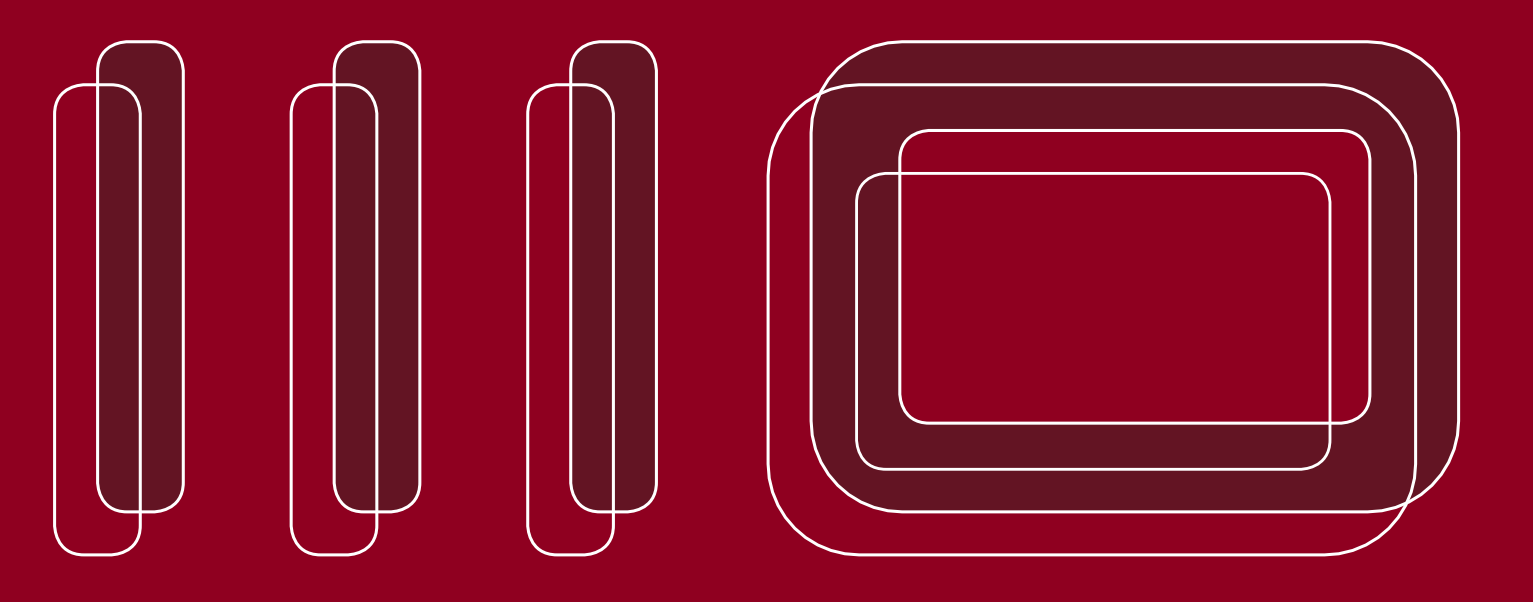

Dataport Anstalt des öffentlichen Rechts Altenholzer Straße 10-14 24161 Altenholz Telefon: 0431 3295-0 Telefax: 0431 3295-6410 E-Mail: info@dataport.de

#### Niederlassungen

 Hamburg
 © 040 42846-0

 Bremen
 © 0421 83558-0

 Rostock
 © 0381 44899-0

 Lüneburg
 © 0431 26368-0